# Fisher Scientific Purchasing Guide

Issuing an eVA Purchase Order

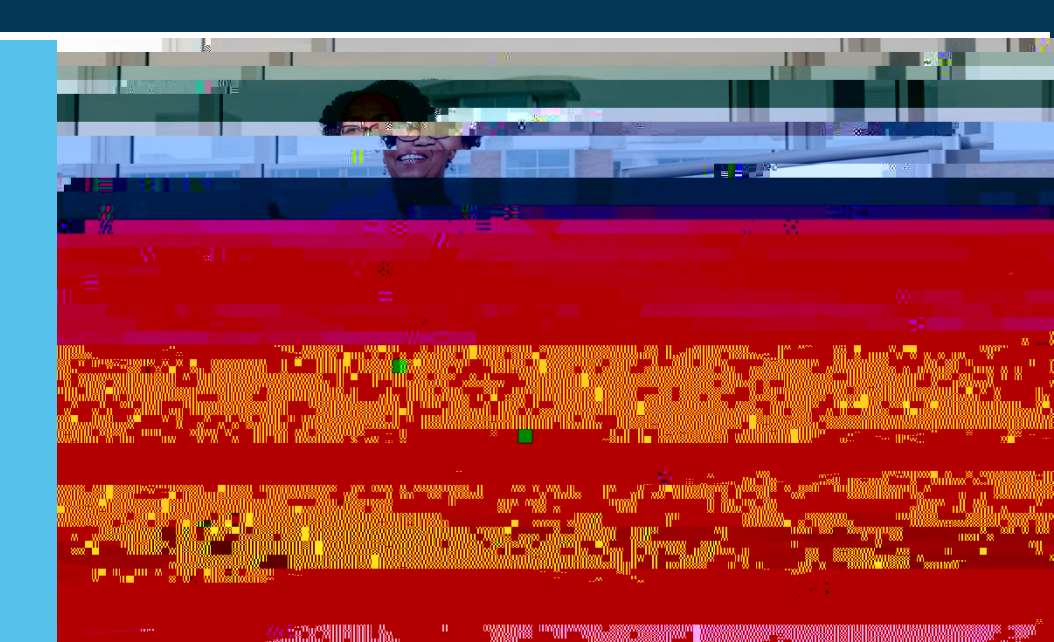

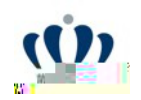

#### Issuing an eVA Purchase Order to Fisher Scientific

Locate the Ship To by using the drop-down arrow then select Search for more. Select appropriate Address. Select Add from Catalog ...

Note: New users will be provided a Ship To address from Fisher prior to using the punch out catalog.

Previous selections will appear in the dropdown menu. Must use search for more... for all new selections.

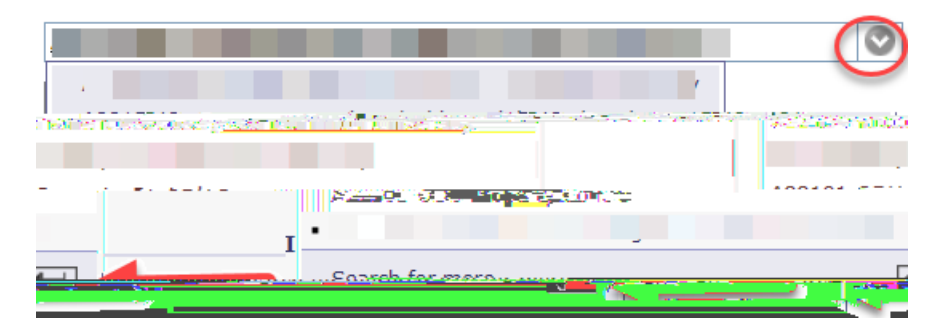

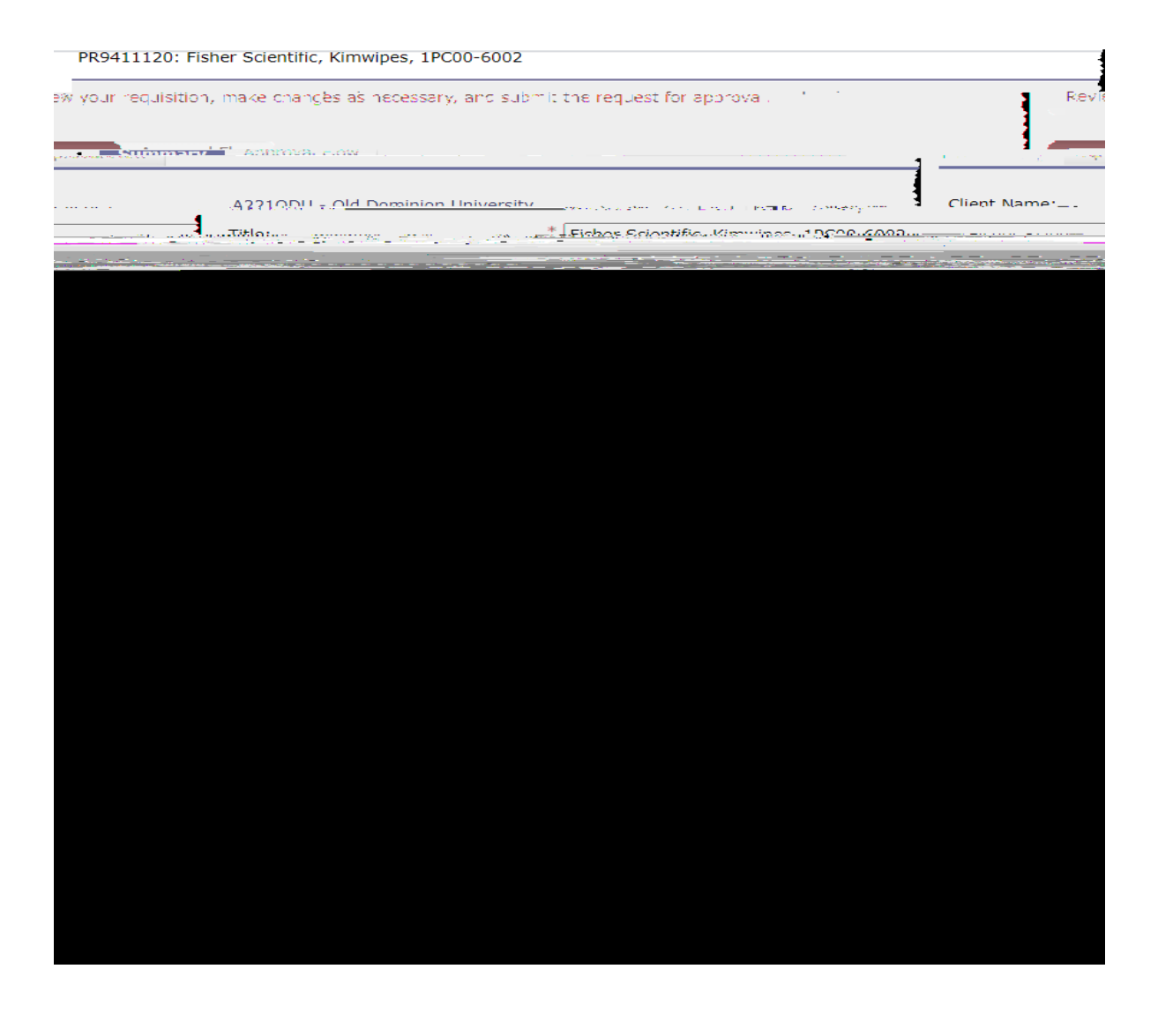

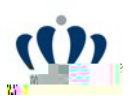

#### Type "Fisher" in the Search field and click Search.

| unta Pagía                    |                                                                                                    |                                           | Ην. μοραο. Μν. Οτάρτς (Μ. Α. 100 Μν. Δροτουρίου Μν. Οι άρξε |
|-------------------------------|----------------------------------------------------------------------------------------------------|-------------------------------------------|-------------------------------------------------------------|
|                               | o i 🐂 "Créale ' Seana                                                                                                    | Manatur "Receni, Pretetyuo                |                                                             |
| Items: 0 Total: \$0.00000 USD | PR9411120: Fisher Scientif                                                                                                    | ic, Kimwipes, 1PC00-6002                  | BB0444400 E' L                                              |
|                               | er e i el contra provinción de la contra contra contra contra contra contra contra contra contra contra contra<br>Contra contra contra contra contra contra contra contra contra contra contra contra contra contra contra contra | in an an an ann an an an an an an an an a |                                                             |
|                               | cap (כבי)<br>ומנע לגלי (גער)                                                                                                    | Catalog Home                              |                                                             |
| Croote-Mon-Cotoler-Inter-     | ne na serie de la company de la company de la company de la company de la company de la company de la company d                                                                                                    | inform (12)                               | Your search path: <u>Catalog</u> > "Fisher"                 |
| uncnöut Catalog Resources     |                                                                                                    | Snow All                                  | Category                                                    |
|                               | a and a second development of the second second second second second second second second second second second                                                                                                    | NUTRE                                     |                                                             |
|                               |                                                                                                    |                                           |                                                             |

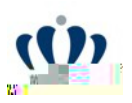

Click "Lab, Scientific, Diagnostic, Research Supplies" hyperlink

| Salar and a second of the second of              | an ma cardinees i              |
|--------------------------------------------------|--------------------------------|
| alog, and optionally select cataloge Add items t | o your requisition from the ca |
| Catalog Hor                                      | me                             |
| ilog 🔽 Fisher                                    | Search Options                 |
| earch path: <u>Catalog</u> > "Fisher"            | Your                           |
| upplier Punchout Catalog Resources               | <b>*</b>                       |
| <b>ISHER SCIENTIFIC COMPANY LLC (1)</b>          |                                |
| Lab, Scientific, Diagnostic, Researc             | ch Supplies 🔰 🔰                |
|                                                  |                                |

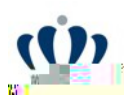

Click

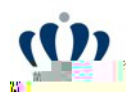

Select or type Quote Number.

Select or Enter the Quote Number.

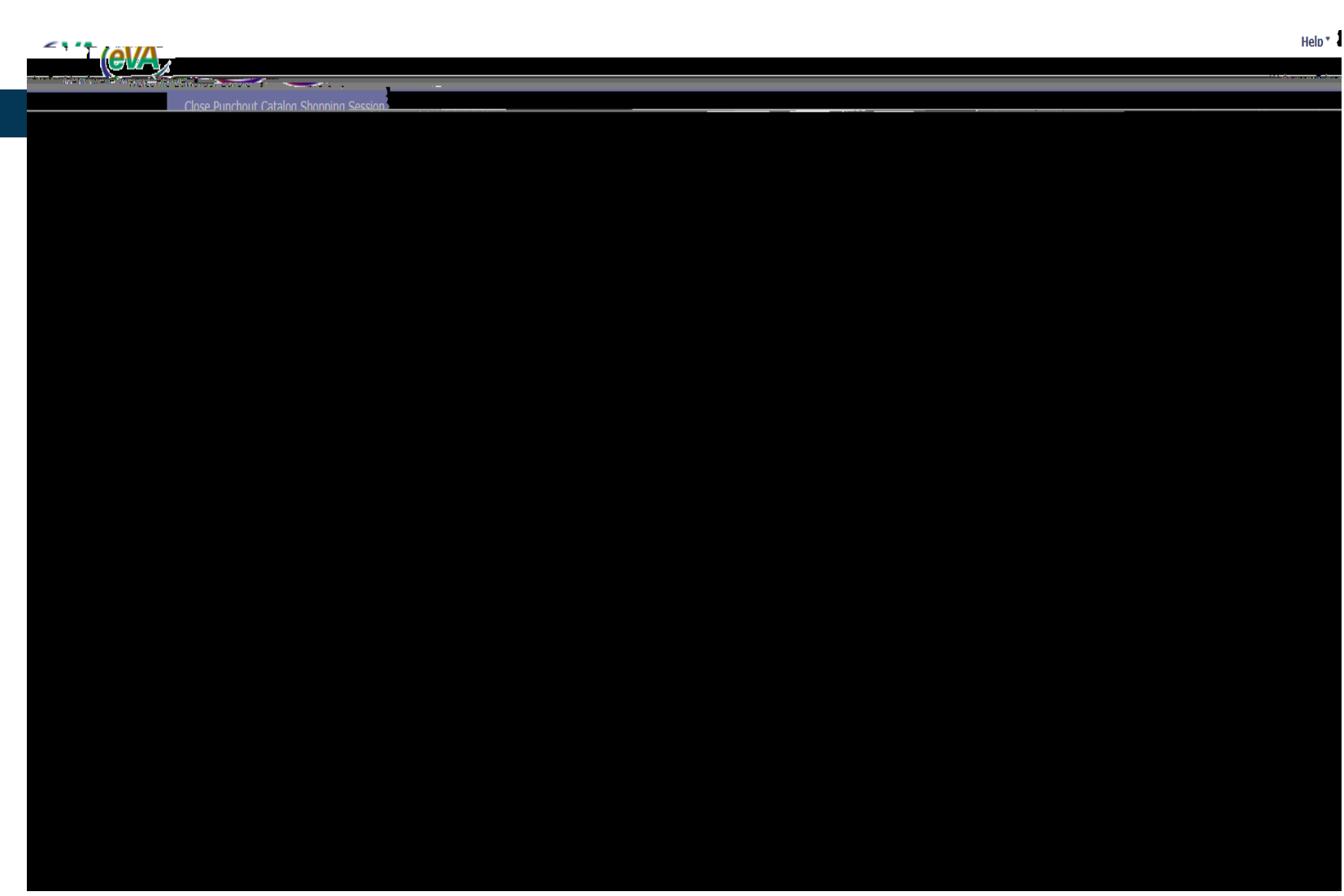

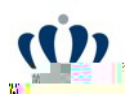

Select Add to Cart.

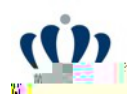

and the set

#### Issuing an eVA Purchase Order to Fisher Scientific (continued)

#### Select Return Cart to Purchasing Application.

|                               |                                | Welco                         | me Edwards. Barhielawards, Da |
|-------------------------------|--------------------------------|-------------------------------|-------------------------------|
|                               | Close Punthout Catalog Shop    | oping session                 |                               |
| Prina Availahilitu            | Item Subtotal                  | Itemsin Your Cart             |                               |
|                               |                                |                               |                               |
| 10.666A                       | AUTOR THE MAN PROPERTY SUBLACE |                               |                               |
| Estimated Delivery 05/12/2021 |                                | KIMWIPE SML 4-1/288-1/2280/PR | ()uoted F                     |
|                               |                                |                               |                               |
|                               |                                |                               |                               |
|                               |                                |                               |                               |
|                               |                                |                               |                               |
|                               |                                |                               |                               |
|                               |                                |                               |                               |
|                               |                                |                               |                               |
|                               |                                |                               |                               |
|                               |                                |                               |                               |
|                               |                                |                               |                               |
|                               |                                |                               |                               |
|                               |                                |                               |                               |
|                               |                                |                               |                               |
|                               |                                |                               |                               |
|                               |                                |                               |                               |
|                               |                                |                               |                               |
|                               |                                |                               |                               |
|                               |                                |                               |                               |
|                               |                                |                               |                               |
|                               |                                |                               |                               |
|                               |                                |                               |                               |
|                               |                                |                               |                               |
|                               |                                |                               |                               |
|                               |                                |                               |                               |
|                               |                                |                               |                               |
|                               |                                |                               |                               |

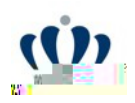

Select Submit.

| ju<br>Vice Dans Based                  |                                                                                     |                                           |                    |
|----------------------------------------|-------------------------------------------------------------------------------------|-------------------------------------------|--------------------|
|                                        |                                                                                     | Your entire order will be rejected:       |                    |
| ĸĸĸĸĸĸĸĸĸĸĸĸĸĸĸĸĸĸĸĸĸĸĸĸĸĸĸĸĸĸĸĸĸĸĸĸĸĸ |                                                                                     |                                           | OR<br>yölatuoindti |
|                                        | ann a dù an airte a <b>ma</b> ta a chun a dù an an an an an an an an an an an an an | An an an an an an an an an an an an an an |                    |
|                                        |                                                                                     |                                           |                    |
|                                        |                                                                                     |                                           |                    |
|                                        |                                                                                     |                                           |                    |
|                                        |                                                                                     |                                           |                    |
|                                        |                                                                                     |                                           |                    |
|                                        |                                                                                     |                                           |                    |

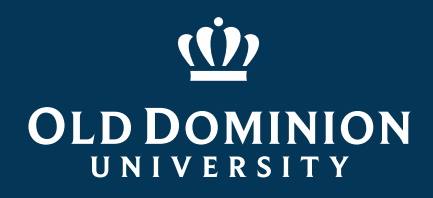

## Resources

Procurement Services Website www.odu.edu/procurement

Procurement Services Department Email Address procurement@odu.edu

Barbie Edwards – 757-683-7158

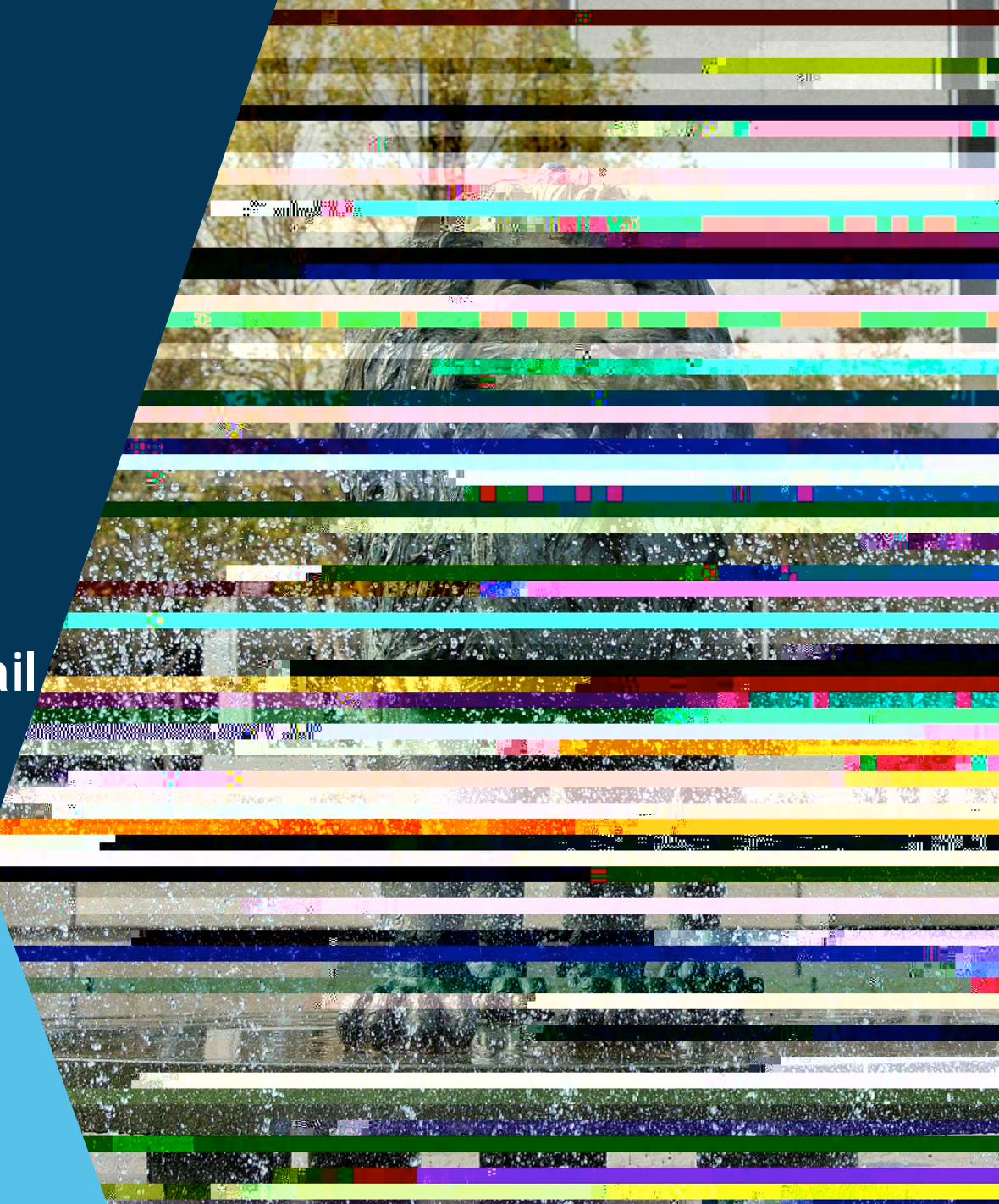